## FBISD HOW TO LOGIN TO YOUR LENDING LIBRARY LAPTOP FOR THE FIRST TIME

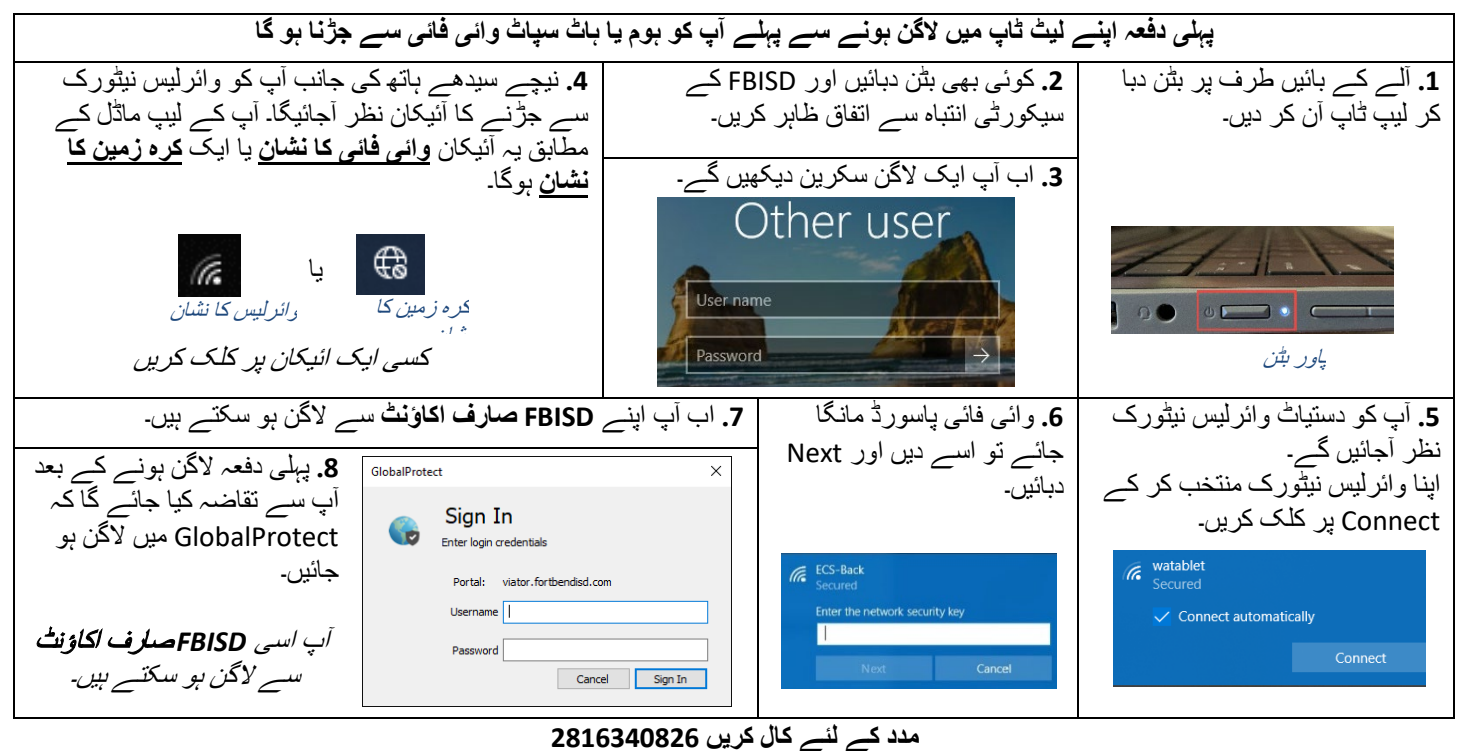

یا وزٹ کریں FortBendISD.com

## FBISE TO LOGIN TO YOUR LENDING LIBRARY LAPTOP FOR THE FIRST TIME